## MONEYTRACK

## Installation mise à jour CSP 3.07

1. Ouvrez le logiciel Carte Services Plus et connectez vous

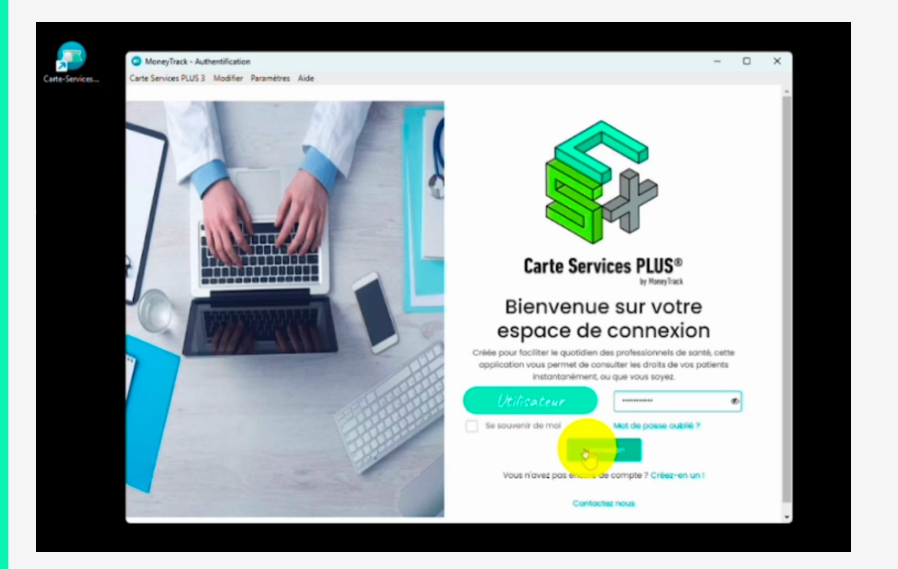

2. Vérifiez que vous êtes en version 3.03 en cliquant sur « Aide » - « A propos »

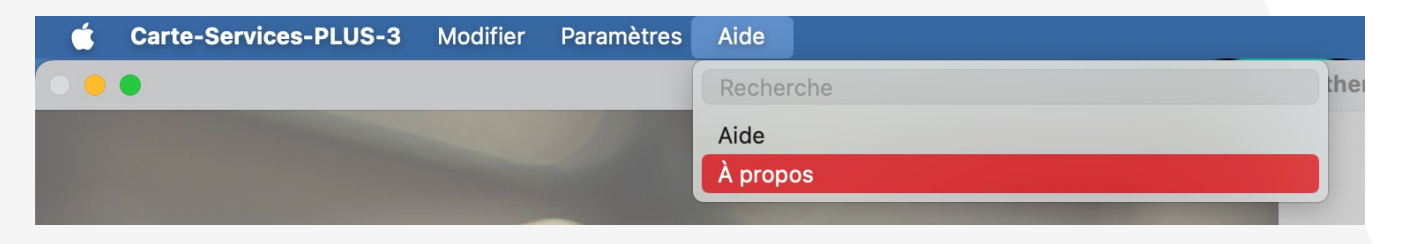

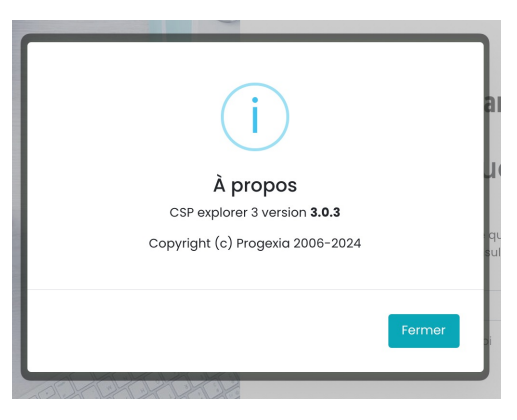

3. Cliquez sur « Télécharger » dans la fenêtre pop-up « Une mise à jour est disponible »

| CSP - Accueil                     |               |                     |         |                         | -    |   |
|-----------------------------------|---------------|---------------------|---------|-------------------------|------|---|
| Carte Services PLUS 3 Modifier Pa | ramètres Aide |                     |         |                         |      |   |
|                                   | cture carte   | 👌 Historique 🗸      | Q 🖻     | ?                       |      |   |
|                                   |               |                     |         |                         |      |   |
|                                   |               |                     |         |                         |      |   |
|                                   |               | !                   |         |                         |      | L |
|                                   | Une m         | ise à iour est disp | onible. |                         |      |   |
| Nos partenaires                   |               | Version 3.0.7       |         |                         |      |   |
|                                   | Fei           | mer Télécharg       | ger     |                         |      |   |
| CARTE SANTÉ 📥                     | -             | TIERS PAY           | ANT     | 4                       | МИТА |   |
| CRC                               | ·             | Istya               | _       | C, LENG<br>A SETVICES ( | MR   |   |
|                                   | •             |                     |         |                         |      |   |

4. Déroulez la barre latérale de droite afin de cliquer tout en bas à droite sur « Une mise à jour est disponible. Mettre à jour » -

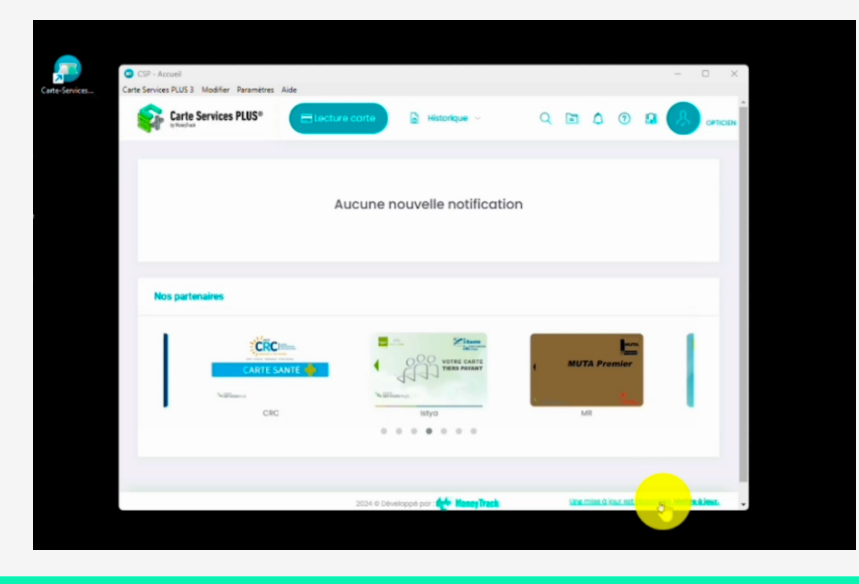

## 5. Cliquez sur « Installer »

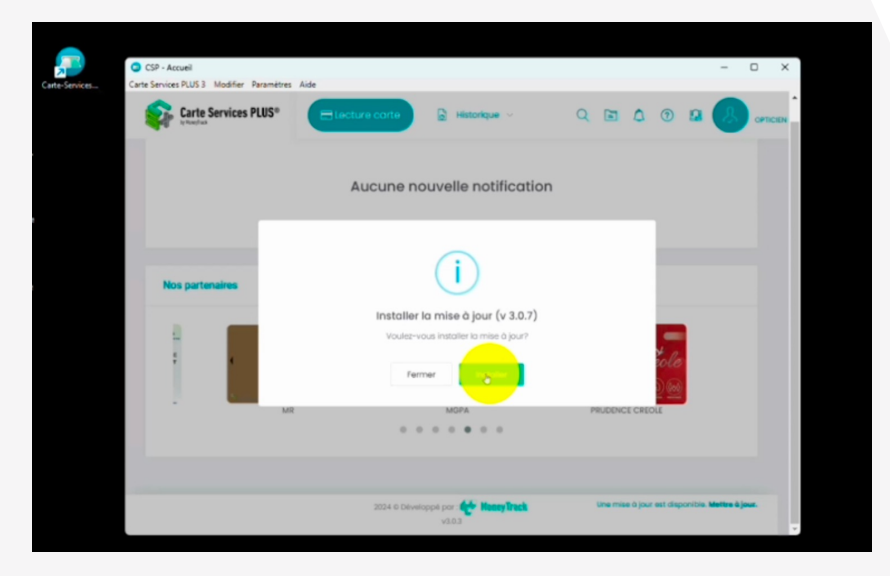

## 6.. Suivre les étapes d'installation

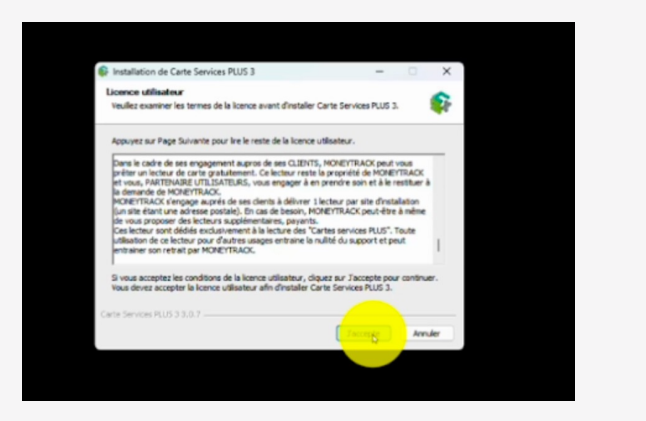

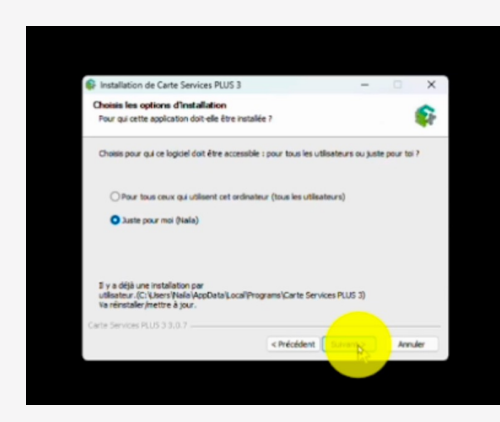

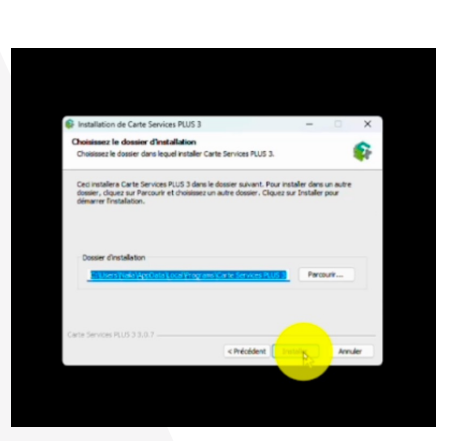

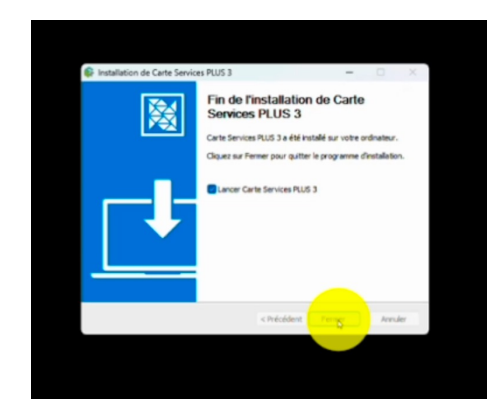

7. Cliquez sur « Désinstaller » afin de supprimer toutes les anciennes versions

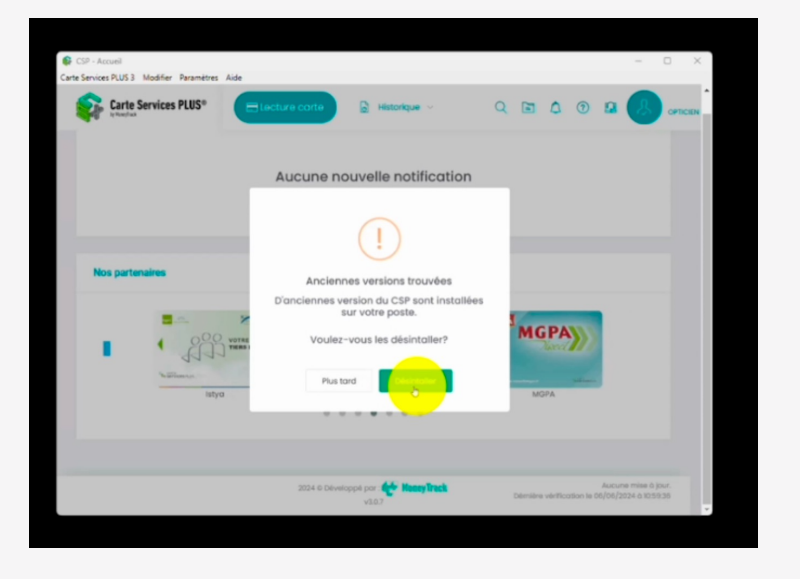

8.. Suivre les étapes de désinstallation des anciennes versions

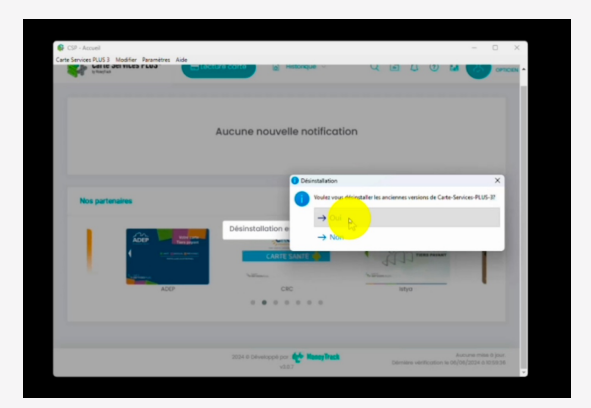

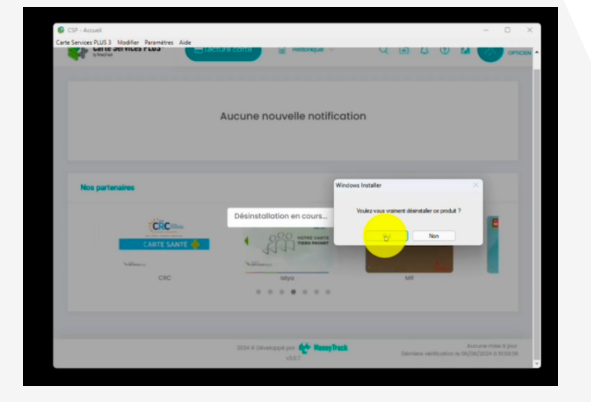

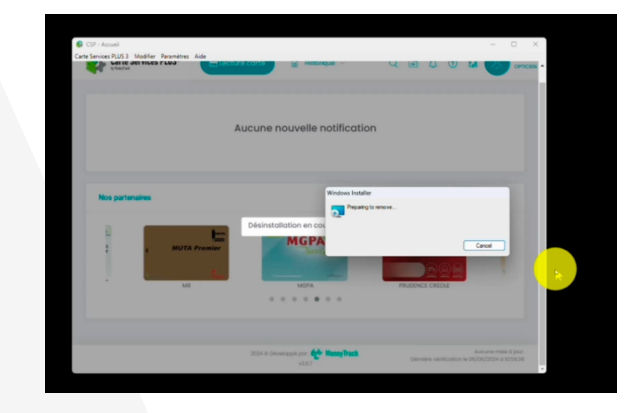

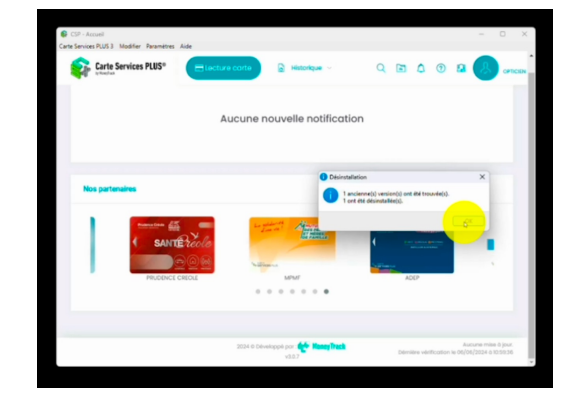

9. Vous pouvez valider si la dernière version est bien installée en cliquant sur « Aide » - « A propos »

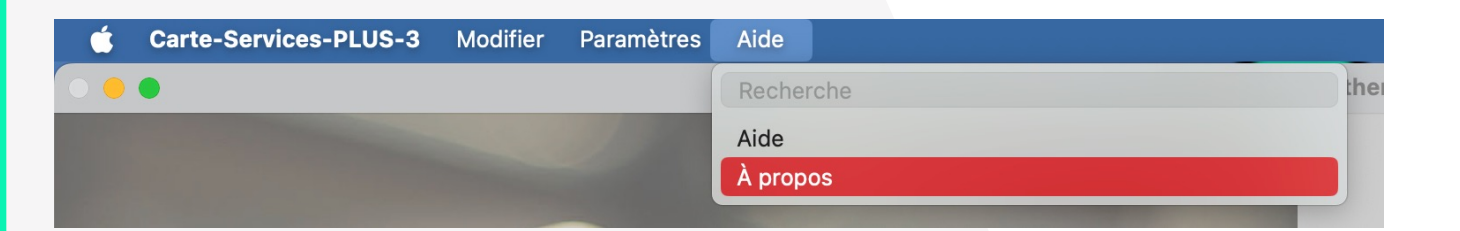

| Carte Services PLUS® | re corte 🕞 Historique 🛩 | ۵ ۵ ۵ ۵ ۵ ۵                                                                     |
|----------------------|-------------------------|---------------------------------------------------------------------------------|
| 2                    | Aucune nouvelle notific | ation                                                                           |
| Nos partenaires      |                         | À propos<br>C59 explorer 3 version 3.0.7<br>Coordinal (C) brown Track 2006-2024 |
| MUTA Promier         |                         |                                                                                 |
|                      |                         |                                                                                 |

6

Si la mise à jour ne se lance pas dans votre logiciel Carte Services Plus, vous pouvez retrouver la nouvelle version sur notre site web gocsp.fr dans la section « Application de bureau »

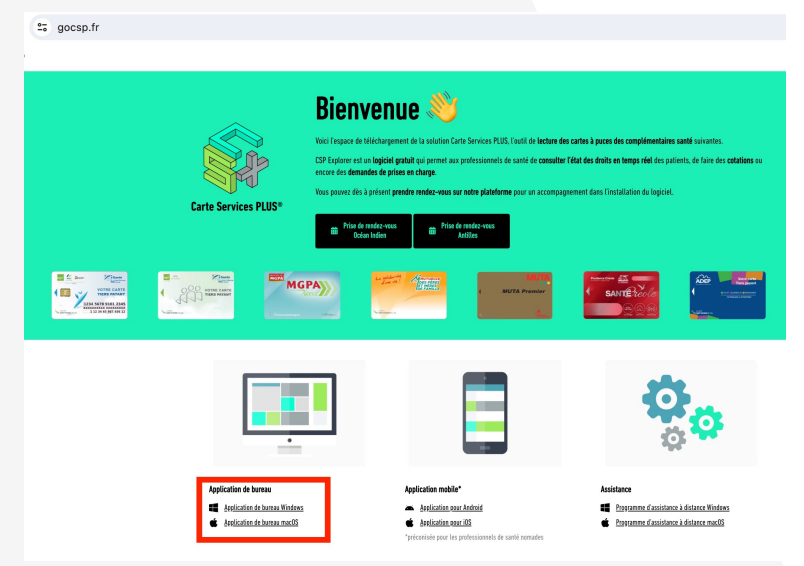

Si vous éprouvez des difficultés, vous pouvez nous contacter

- Par mail : <u>practitioners-support@moneytrack.io</u>
- Par téléphone : 04.91.91.87.87
- En prenant rendez-vous sur notre site web gocsp.fr

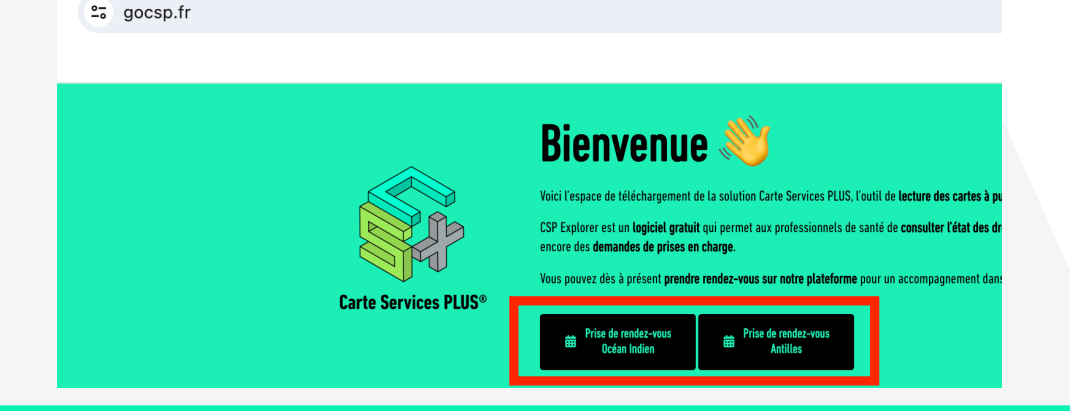